## Oprette praktikerklæring i Elevplan

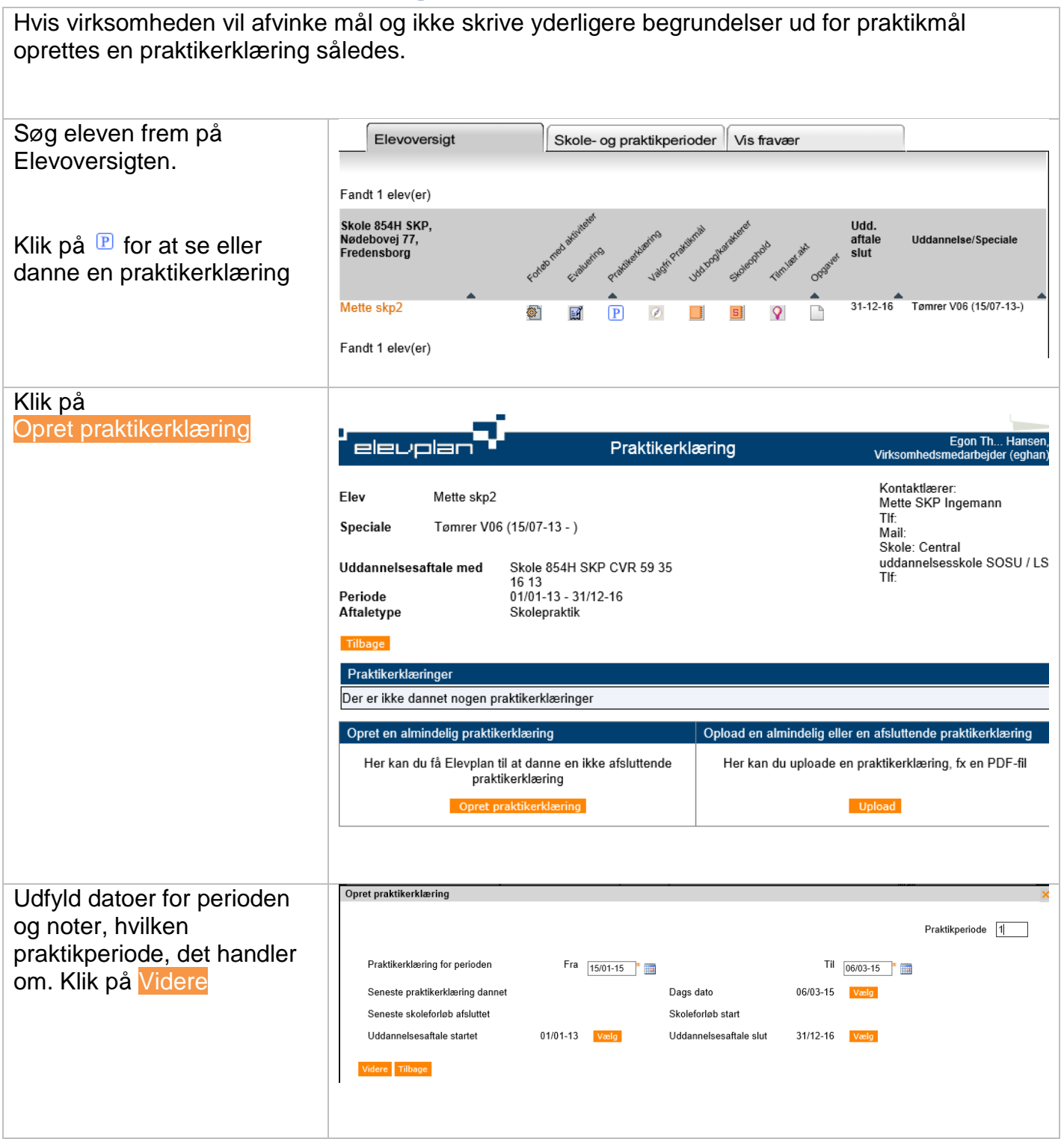

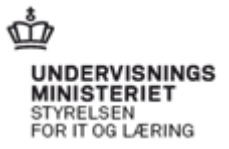

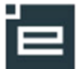

## © www.elevplanvejledning.dk

2

| Så kan der afvinkes mål og<br>der kan indtastes en<br>overordnet tekst til<br>erklæringen. | Praktikerklæring for perioden Fra 15/01-15 Til 06/03-15 Praktikperiode 1<br>Indtast evt. en<br>tekst til                                                                                                    |
|--------------------------------------------------------------------------------------------|----------------------------------------------------------------------------------------------------|
| Her kan ikke gives<br>begrundelser. Ønskes det,<br>skal man klikke på<br>Evaluering        | Tilbage Annuller   Praktikmål afvinket i perioden 15/01-15 til 06/03-15 Vis alle praktikmål                                                                                                    |
|                                                                                            | Tømrer V06 (15/07-13 - )   Image: Second Second |
| Klik på Dan praktikerklæring                                                               | Nr   Udførelse af enkle ligeløbstrapper     I   Udførelse af enkle ligeløbstrapper     I   Udførelse af enkle ligeløbstrapper     I   Udførelse af enkle ligeløbstrapper     I   Udførelse af enkle ligeløbstrapper     I   Udførelse af trapper m. afslutninger     I   Opmåling og montering af trapper m. afslutninger     I   Opmåling og montering af trapper m. afslutninger                                                                                                    |
| Så er praktikerklæringen<br>dannet og skal gemmes i<br>Elevplan.                           | Praktikerklæring for en periode Egon Th. Hansen,<br>Virksomhedsmedarhejder (eghan)                                                                                                    |
| Gem praktikerklæring i<br>Elevplan                                                         | Elev Mette skp2   Praktikerklæring for perioden 15/01-15 til 06/03-15   Praktikerklæring for perioden 15/01-15 til 06/03-15   Uddannelse Trænsre byggeuddannelse, version 06   Speciale Tørner V06 (15/07-13 - )   Uddannelsesaftale med Skole 85-41, Nadebovej 77, 3480   Vidannelsesaftale med Skole 85-41, Nadebovej 77, 3480   Skole Central uddannelsesskole SOSU / LS   Praktikerklæring dannet af Egon Thor Hansen   Bemærkninger: Kall fynerfin@gmail.com                                                                                                    |
|                                                                                            | Praktikmål G belyder Gooksrevet<br>Eleven udfører Eleven kan Eleven<br>Eleven kan temaet i udføre planlægger og<br>arbejde under samarbejde forventet udfører<br>vejledning med andre kvalitet alene sølvstændigt Begrundelse                                                                                                    |
|                                                                                            | 1 Arbejde med nybyggeri   Nr Fremstilling og montage af tagkonstruktioner                                                                                                    |
|                                                                                            | Image: Premstalling of montage at regionstructioner   Nr   Indretning af byggeplads                                                                                                    |
|                                                                                            | Nr Konstr. gulve, stregulve, lægning trægulve, parket   1 Konstruktion af gulve og stregulve, samt lægning af trægulve eller                                                                                                    |
|                                                                                            | parket •   Nr Montage af inventar og listearbejde   1 Montage af inventar og listearbejde                                                                                                    |
|                                                                                            | Nr Udf. undertag, lægtning, stern, udhæng, tagkonstr   1 Udførelse af undertag, lægtning, stern, udhæng og                                                                                                    |
|                                                                                            | Nr Udførelse af enkle ligeløbstrapper   1 Udførelse af enkle ligeløbstrapper                                                                                                    |
|                                                                                            | Gem praktikerklæring i Elevplan Tilbage                                                                                                    |

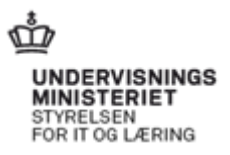